# **How To Void Payments**

Payments with 'Check' payment method and were already printed can no longer be Unposted. However, you can Void payments in case you need to cancel the payment.

Here are the steps on how to  $\boldsymbol{void}$  a payable:

- 1. Once a payable with 'Check' payment method was printed (see How To Process Payments), a Check No will be assigned to the pay bill.
- 2. Unpost button will be hidden and will be replaced by Void button.

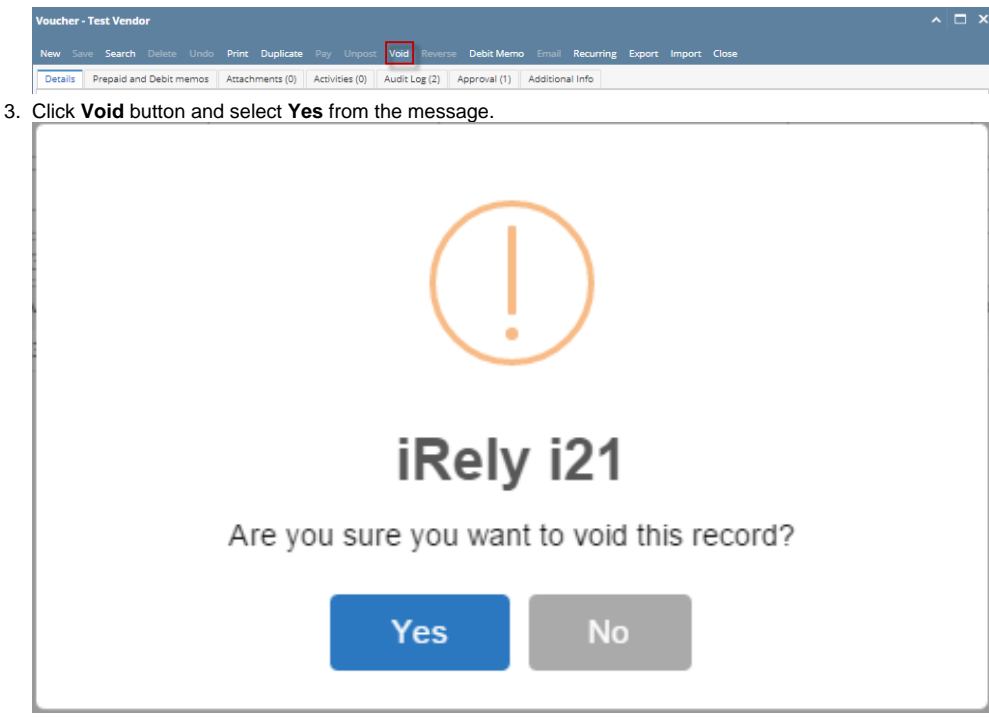

4. Select Reversing Date and click OK.

| Void Check            | ~ ×          |
|-----------------------|--------------|
| OK Cancel             |              |
| Details               |              |
| Check Reversing Date: | 01/26/2016 🗐 |
|                       |              |
| ⑦  ①  ②  © Ready      |              |

5. After voiding the payable, Pay Voucher Detail will be marked as 'Voided'. 'Voided' caption is also added before the Check No.

|      | a Na         |               |             |        |         | Dees Daid   |               |                 | Deere      | a Nia    |          |       |
|------|--------------|---------------|-------------|--------|---------|-------------|---------------|-----------------|------------|----------|----------|-------|
| veno | ior No 🔸     | Test Vendor   |             |        |         | Date Paid   | 10/13/        | 2017            | Recor      |          | AY-325   |       |
| Vend | lor Pay To + | Test Vendor   |             |        |         | Payment Me  | thod * Check  |                 | Curre      | ncy + U  | SD       |       |
| Bank | Account +    | Test Bank     |             |        |         | Unapplied A | mount         |                 | 0.00 Withh | eld      |          | (     |
| Amo  | unt Paid     |               | 3,          | 000.00 | Select  | Check No    | Voided        | -00000169       | Credit     | Limit    |          |       |
| Quar | ntity        | 0.            | 00          |        | Select  | Notes       | Transa        | ction Voided or | PAY-325V   |          |          |       |
| Bank | Balance      |               |             | 8,272  | ,741.73 |             |               |                 |            |          |          |       |
| 2 5  | Select All   | Clear All Rep | oort 🔠 View | Filt   | er (F3) |             |               |                 |            |          |          |       |
| Pay  | Due Date     | Record No.    | Invoice No  | Commo  | odity   | Terms       | Voucher Total | AP Account      | Amount Due | Discount | Interest | Payme |
|      |              |               |             |        |         |             |               |                 |            |          |          |       |
|      | 10/13/201    | 7 BL-20846    | testinvoice | Soybea | ns      | CAD throug  | 3,000.00      | 20000-0001      | 3,000.0    | 0.00     | 0.00     | 3,00  |
|      | 10/13/201    | 7 BL-20846    | testinvoice | Soybea | ns      | CAD throug  | 3,000.00      | 20000-0001      | 3,000.0    | 0.00     | 0.00     | 3,00  |

|               | <ul> <li>Test Vendor</li> </ul> |             |         |         | Date Paid    |            | 10/13/2  | 2017            |        | Record N  | NO P/    | AY-325V  |        |
|---------------|---------------------------------|-------------|---------|---------|--------------|------------|----------|-----------------|--------|-----------|----------|----------|--------|
| /endor Pay To | *                               |             |         |         | Payment Met  | thod \star | Check    |                 |        | Currenc   | y * U    | 5D       |        |
| ank Account   | * Test Bank                     |             |         |         | Unapplied Ar | nount      |          |                 | 0.00   | Withheld  | d        |          | (      |
| mount Paid    |                                 | -3,00       | 00.00   | Select  | Check No     |            | Voided   | -00000169       |        | Credit Li | mit      |          |        |
| Juantity      | 0                               | .00         |         | Select  | Notes        |            | Void tra | ansaction for P | AY-325 |           |          |          |        |
| ank Balance   |                                 |             | 8,272,  | 741.73  |              |            |          |                 |        |           |          |          |        |
| Select All    | Clear All Rep                   | port 🗄 View | Filte   | er (F3) |              |            |          |                 |        |           |          |          |        |
| Pay Due Date  | Record No.                      | Invoice No  | Commo   | dity    | Terms        | Vouche     | er Total | AP Account      | Amou   | int Due   | Discount | Interest | Payme  |
| 10/13/20      | 17 BL-20846                     | testinvoice | Soybean | ns (    | CAD throug   | -3         | ,000.00  | 20000-0001      |        | 0.00      | 0.00     | 0.00     | -3,000 |

#### Affected Modules after Voiding

### General Ledger

- 1. Open GL Account Detail from General Ledger. Select the accounts used in your posted transaction. A reverse entry of the posted payable transaction will be displayed on the screen.
- 2. Click Transaction Detail button from the GL Account Detail screen to open GL Transaction Detail screen. A reverse entry for each account used in the unposted payable transaction will be displayed on the screen.

## Cash Management

- 1. Open Bank Account Register screen by selecting Cash Management and click mouse over Bank Account Register. Voided word is also shown before the check number. The transaction is marked as Void and in red font.
- 2. Open Bank Reconciliation screen by clicking Reconciliation button from Bank Account Register screen or from Cash Management and click mouse over Bank Reconciliation. Select Bank Account used in the posted transaction. Transaction will be removed from Bank Reconciliation.
- 3. Balance field of the Bank Accounts screen also updates every time a transaction that uses this bank is unposted.
- 4. Check No. will also be marked as 'Void Check' on the Check Number Audit of the Bank Account used in the transaction.

Payments with 'Check' payment method and were already printed can no longer be Unposted. However, you can Void payments in case you need to cancel the payment.

Here are the steps on how to **void** a payable:

- Once a payable with 'Check' payment method was printed (see How To Process Payments), a Check No will be assigned to the pay bill.
   Unpost button will be hidden and will be replaced by Void button.

0

7

Ŷ

Ready

|      | Voucher - Test Vendor   New Save Search Delete Undo Print Duplicate Pay Unpost Void Reverse Debit Memo Email Recurring Export Import Close  Details Prepaid and Debit memos Attachments (0) Activities (0) Audit Log (2) Approval (1) Additional Info |
|------|----------------------------------------------------------------------------------------------------|
| 3.   | Click Void button and select Yes from the message.                                                                                                    |
|      |                                                                                                    |
|      | iRely i21                                                                                                    |
|      | Are you sure you want to void this record?                                                                                                    |
|      | Yes No                                                                                                    |
| 4. 3 | Select Reversing Date and click OK.                                                                                                    |
|      | Void Check A X                                                                                                    |
|      | OK Cancel                                                                                                    |
|      | Details                                                                                                    |
|      | Check Reversing Date: 01/26/2016                                                                                                    |

5. After voiding the payable, Pay Voucher Detail will be marked as 'Voided'. 'Voided' caption is also added before the Check No.

|      |             | -0/           |              |        |          | 1           |               |                 |             |               |          |        |
|------|-------------|---------------|--------------|--------|----------|-------------|---------------|-----------------|-------------|---------------|----------|--------|
| Vend | orNo +      | Test Vendor   |              |        |          | Date Paid   | 10/13/        | 2017            | Record      | No P/         | AY-325   |        |
| Vend | or Pay To + | Test Vendor   |              |        |          | Payment Me  | thod * Check  |                 | Curren      | <b>⊂y +</b> U | SD       |        |
| Bank | Account *   | Test Bank     |              |        |          | Unapplied A | mount         |                 | 0.00 Withhe | ld            |          | (      |
| Amou | unt Paid    |               | 3,0          | 00.00  | Select   | Theck No    | Voided        | -00000169       | Credit      | Limit         |          |        |
| Quan | tity        | 0.            | 00           |        | Select   | Notes       | Transa        | ction Voided or | 1 PAY-325V  |               |          |        |
| Bank | Balance     |               |              | 8,272  | 2,741.73 |             |               |                 |             |               |          |        |
| ₽ s  | elect All   | Clear All Rep | ort III View | Filt   | ter (F3) |             |               |                 |             |               |          |        |
| Dav  | Due Date    | Record No.    | Invoice No   | Comm   | a alla c | T           | Veushes Tetal | 40.4            |             |               |          | Davies |
| ray  |             |               |              |        | loaity   | Terms       | voucher rotar | AP Account      | Amount Due  | Discount      | Interest | Payme  |
|      | 10/13/2017  | 7 BL-20846    | testinvoice  | Soybea | ans      | CAD throug  | 3,000.00      | 20000-0001      | 3,000.00    | 0.00          | 0.00     | 3,00   |
|      | 10/13/2017  | 7 BL-20846    | testinvoice  | Soybea | ans      | CAD throug  | 3,000.00      | 20000-0001      | 3,000.00    | 0.00          | 0.00     | 3,000  |

| Vendor Pay To*     Payment Method     * Check     Currency     * USD       Bank Account     * Test Bank     Unapplied Amount     0.00     Withheld       Amount Paid     -3,000.00     Select     Check No     Voided-00000169     Credit Limit       Quantity     0.00     Select     Notes     Void transaction for PAY-325       Bank Balance     8,272,741.73 |            |
|----------------------------------------------------------------------------------------------------|------------|
| Bank Account * Test Bank     Unapplied Amount     0.00     Withheld       Amount Paid     -3,000.00     Select     Check No     Voided-00000169     Credit Limit       Quantity     0.00     Select     Notes     Void transaction for PAY-325       3ank Balance     8,272,741.73                                                                                |            |
| Amount Paid         -3,000.00         Select         Check No         Voided-00000169         Credit Limit           Quantity         0.00         Select         Notes         Void transaction for PAY-325           Bank Balance         8,272,741.73         Void transaction for PAY-325                                                                     |            |
| Quantity         0.00         Select         Notes         Void transaction for PAY-325           Sank Balance         8,272,741.73 <th></th>                                                                                                    |            |
| ank Balance 8,272,741.73                                                                                                    |            |
|                                                                                                    |            |
| ✓ Select All Clear All Report III View Filter (F3)                                                                                                    |            |
| Pay Due Date Record No. Invoice No Commodity Terms Voucher Total AP Account Amount Due Discount Int                                                                                                    | erest Paym |
| 10/13/2017 BL-20846 testinvoice Soybeans CAD throug3,000.00 20000-0001 0.00 0.00                                                                                                    | 0.00 -3,00 |

#### Affected Modules after Voiding

#### General Ledger

- 1. Open GL Account Detail from General Ledger. Select the accounts used in your posted transaction. A reverse entry of the posted payable transaction will be displayed on the screen.
- 2. Click Transaction Detail button from the GL Account Detail screen to open GL Transaction Detail screen. A reverse entry for each account used in the unposted payable transaction will be displayed on the screen.

## Cash Management

- 1. Open Bank Account Register screen by selecting Cash Management and click mouse over Bank Account Register. Voided word is also shown before the check number. The transaction is marked as Void and in red font.
- 2. Open Bank Reconciliation screen by clicking Reconciliation button from Bank Account Register screen or from Cash Management and click mouse over Bank Reconciliation. Select Bank Account used in the posted transaction. Transaction will be removed from Bank Reconciliation.
- 3. Balance field of the Bank Accounts screen also updates every time a transaction that uses this bank is unposted.
- 4. Check No. will also be marked as 'Void Check' on the Check Number Audit of the Bank Account used in the transaction.

Payments with 'Check' payment method and is already printed can no longer be unposted. However, you can void payments in case you need to cancel a payment.

Here are the steps on how to void a payable:

- 1. Once a payable with 'Check' payment method was printed (see How To Process Payments), a Check No will be assigned to the pay bill.
- 2. Unpost button will be hidden and will be replaced by Void button.

  Pay Voucher Details CC Jitters

  New Save Search Delete Undo Process Payment Void Recap Close

  Detail Audit Log (2)

  3. Click Void button and select Yes from the message.

  IRely i21

  Are you sure you want to void this record?

  Yes No

4. Select Reversing Date and click OK.

| Void Check            | ~ ×          |
|-----------------------|--------------|
| OK Cancel             |              |
| Details               |              |
| Check Reversing Date: | 01/26/2016 🗐 |
| ⑦ ① ② Ready           |              |

5. After voiding the payable, Pay Voucher Detail will be marked as 'Voided'. 'Voided' caption is also added before the Check No.

| Detail Audit L | og (3)          |                |                   |           |            |        |               |           |         |
|----------------|-----------------|----------------|-------------------|-----------|------------|--------|---------------|-----------|---------|
| Vendor No:     | CC Jitters      |                | Date Paid:        | 01/26/    | 2016       |        | Record No:    | PAY-34    |         |
| Bank Account:  | 1616            |                | Payment Method    | Check     |            |        | Currency:     | USD       |         |
| Amount Paid:   |                 | 95.0           | 0 Unapplied Amour | nt:       |            | 0.00   | Vendor Credit | :         |         |
| Bank Balance:  |                 | -223,260.3     | 8 Check No:       | Voided    | -00020012  |        | Withheld:     |           | 5.00    |
| Notes:         | Transaction Voi | ded on PAY-34V |                   |           |            |        |               |           |         |
| 🗄 Layout       | G. Filter Recor | ds (F3)        |                   |           |            |        |               |           |         |
| Due Date       | Record No.      | Invoice No     | Terms Voi         | ucher Tot | AP Account | Discou | . Interest    | Amount Du | Payment |
| 02/10/2016     | BL-62           | 1234           | Net 15            | 100.00    | 20000-0000 | 0.00   | 0.00          | 100.00    | 100.00  |
|                |                 |                |                   |           |            |        |               |           |         |
|                |                 |                |                   |           |            |        |               | 100.00    | 100.00  |

6. Another transaction will be created. This is the reversal transaction of your voided payment.

| Vendor No:    | CC Jitters            |              | Date Paid:       | 01/2         | 5/2016       |        | Record No:    | PAY-34V   |         |
|---------------|-----------------------|--------------|------------------|--------------|--------------|--------|---------------|-----------|---------|
| Bank Account: | 1616                  |              | Payment Me       | ethod: Chec  | k            |        | Currency:     | USD       |         |
| Amount Paid:  |                       | -9           | 5.00 Unapplied A | mount:       |              | 0.00   | Vendor Credit | :         |         |
| Bank Balance: |                       | -223,26      | 0.38 Check No:   | Voide        | ed-00020012  |        | Withheld:     |           | -5.00   |
| Notes:        | Void transactio       | n for PAY-36 |                  |              |              |        |               |           |         |
| 🗄 Layout      | <b>Q</b> Filter Recor | ds (F3)      |                  |              |              |        |               |           |         |
| Due Date      | Record No.            | Invoice No   | Terms            | Voucher Tot. | AP Account   | Discou | Interest      | Amount Du | Payment |
|               | PL 62                 | 1724         | Net 15           | 100.0        | 0 20000 0000 | 0.00   | 0.00          | 0.00      | 100.00  |

#### Affected Modules after Voiding

#### General Ledger

- 1. Open GL Account Detail from General Ledger. Select the accounts used in your posted transaction. A reverse entry of the posted payable transaction will be displayed on the screen.
- 2. Click Transaction Detail button from the GL Account Detail screen to open GL Transaction Detail screen. A reverse entry for each account used in the unposted payable transaction will be displayed on the screen.

#### Cash Management

- 1. Open Bank Account Register screen by selecting Cash Management and click mouse over Bank Account Register. Voided word is also shown before the check number. The transaction is marked as Void and in red font.
- 2. Open Bank Reconciliation screen by clicking Reconciliation button from Bank Account Register screen or from Cash Management and click mouse over Bank Reconciliation. Select Bank Account used in the posted transaction. Transaction will be removed from Bank Reconciliation.
- 3. Balance field of the Bank Accounts screen also updates every time a transaction that uses this bank is unposted.
- 4. Check No. will also be marked as 'Void Check' on the Check Number Audit of the Bank Account used in the transaction.

Payments with 'Check' payment method and is already printed can no longer be unposted. However, you can void payments in case you need to cancel a payment.

Here are the steps on how to void a payable:

- 1. Once a pay bill with 'Check' payment method is printed (see How To Process Payments), a Check No will be assigned to the pay bill.
- 2. Unpost button will be hidden and will be replaced by Void button.

| 📳 Pay | Bills Detail  |                  |              |                   |              |          |                |            | * 🗆 X   |
|-------|---------------|------------------|--------------|-------------------|--------------|----------|----------------|------------|---------|
| New   | Save Se       | arch Delete Undo | Print Voi    | d Recap Close     |              |          |                |            |         |
| Vendo | or No:        | 000000001        |              | Date Paid:        | 02/16/2015   |          | Record No:     | PAY-14668  |         |
| Bank  | Account:      | AG               |              | Payment Method:   | Check        |          | Currency:      | USD        |         |
| Amou  | unt Paid:     |                  | 11.56        | Unapplied Amount: |              | 0.00     | Vendor Credit: |            |         |
| Bank  | Balance:      |                  | 4,999,878.51 | Check No:         | 0000004      |          | Withheld:      |            | 0.61    |
| Notes | 5:            |                  |              |                   |              |          |                |            |         |
| 7     | Filter Record | s (F3)           |              |                   |              |          |                |            |         |
|       | Due Date      | Bill No.         | Terms        | Bill Total        | AP Account   | Discoun. | Interest       | Amount Due | Payment |
|       | 03/03/2015    | BL-45615         | 3% 5 Net 15  | 12.5              | 5 22222-0000 | 0.38     | 3 0.00         | 0.00       | 12.17   |
|       |               |                  |              |                   |              |          |                |            |         |
|       |               |                  |              |                   |              |          |                | 0          | 12.17   |
| 0 🧯   | 🧕 🏆 🛛 Postec  | d/Printed        |              |                   |              |          | 🛛 🔍 Page       | 1 of 1     |         |

3. Click Void button and select Yes from the message to start the voiding process.

| 🛐 Pay Bills Detail |                  |              |                         |                      |          |                |            | * 🗆 X   |
|--------------------|------------------|--------------|-------------------------|----------------------|----------|----------------|------------|---------|
| New Save Se        | arch Delete Undo | Print Voi    | id Recap Close          |                      |          |                |            |         |
| Vendor No:         | 000000001        |              | Date Paid:              | 02/16/2015           |          | Record No:     | PAY-14668  |         |
| Bank Account:      | AG               |              | Payment Method:         | Check                |          | Currency:      | USD        |         |
| Amount Paid:       |                  | 11.56        | Unapplied Amount:       |                      | 0.00     | Vendor Credit: |            |         |
| Bank Balance:      |                  | 4,999,878.51 | Check No:               | 0000004              |          | Withheld:      |            | 0.61    |
| Notes:             |                  |              | <b>\</b>                |                      |          |                |            |         |
| Filter Record      | s (F3)           | iRely i2     | 21                      | ×                    |          |                |            |         |
| Due Date           | Bill No.         | Te 🕐         | Are you sure you want f | to void this record? | Discoun. | Interest       | Amount Due | Payment |
| 03/03/2015         | BL-45615         | 391          |                         |                      | 0.38     | 8 0.00         | 0.00       | 12.17   |
|                    |                  |              | Yes                     | No                   |          |                |            |         |
|                    |                  |              |                         |                      |          |                | 0          | 12.17   |
| 😮 🔮 🦹 Posted       | l/Printed        |              |                         |                      |          | A Page         | 1 of 1     |         |

4. After voiding the pay bill, Pay Bill Detail will be marked as 'Void'. 'Voided' caption is also added before the Check No.

| Pay Bills Dec | all           |            |               |            |                 |          |                |            |         |
|---------------|---------------|------------|---------------|------------|-----------------|----------|----------------|------------|---------|
| New Save      | Search Delete | Undo Print | Recap Clos    | Se .       |                 |          |                |            |         |
| Vendor No:    | 000000001     | l          | Date Pai      | d:         | 02/16/2015      |          | Record No:     | PAY-14668  |         |
| Bank Account: | AG            |            | Payment       | Method:    | Check           |          | Currency:      | USD        |         |
| Amount Paid:  |               | 1          | 1.56 Unapplie | d Amount:  |                 | 0.00     | Vendor Credit: |            |         |
| Bank Balance: |               | 4,999,89   | 0.07 Check N  | o: 🔤       | Voided-00000004 |          | Withheld:      |            | 0.61    |
| Notes:        |               |            |               |            |                 |          |                |            |         |
| Filter Re     | cords (F3)    |            |               |            |                 |          |                |            |         |
| Due Date      | Bill No.      | Terms      |               | Bill Total | AP Account      | Discoun. | Interest       | Amount Due | Payment |
| 03/03/20      | 15 BL-45615   | 3% 5 Ne    | et 15         | 12.55      | 22222-0000      | 0.38     | 0.00           | 0.00       | 12.17   |
|               |               |            |               |            |                 |          |                |            |         |
|               |               |            |               |            |                 |          |                | 0          | 12.17   |
| 🙆 😒 💡 Ve      | bid           |            |               |            |                 |          | 4 Page         | 1 of 1     |         |

## Affected Modules after Voiding

#### General Ledger

1. Open GL Account Detail from General Ledger. Select the accounts used in your posted transaction. A reverse entry of the posted pay bill transaction will be displayed on the screen.

| GL Account De  | tail               |               |                  |                         |              |            |        |             |              | * 🗆 ×          |
|----------------|--------------------|---------------|------------------|-------------------------|--------------|------------|--------|-------------|--------------|----------------|
| Print Search   | Transaction Detail | Journal Close |                  |                         |              |            |        |             |              |                |
| Account ID:    | 11111-0000         |               | Description:     | 01 cash accounts        |              |            |        | Date Range: | All Date     | ~              |
| Account Group: | Cash Accounts      |               | Opening Balance: | 0.0                     | 0 From Date: | 12/31/1899 |        | To Date:    | 12/31/2099   |                |
| 🔍 View 🛛 💡     | 14668              | ×             |                  |                         |              |            |        |             |              |                |
| Date           | Source System      | Batch Number  | Record No        | Transaction Description | Debi         | t          | Credit | Debit Units | Credit Units | Audit Record U |
| 02/16/2015     | AP                 | BATCH-446     | PAY-14668        | 01 cash accounts        | 0.           | 00         | 11.56  | 0.0000      | 0.0000       | <b>V</b>       |
| 02/16/2015     | AP                 | BATCH-447     | PAY-14668        | 01 cash accounts        | 11.          | 56         | 0.00   | 0.0000      | 0.0000       | <b>V</b>       |
|                |                    |               |                  |                         |              |            |        |             |              |                |
| 4              |                    |               |                  |                         | 5,000,670.   | 49         | 780.42 | 0.0000      | 0.0000       | •              |
|                |                    |               |                  |                         |              |            |        | Ending      | g Balance:   | 4,999,890.07   |
| 🥝 🔮 🏆 Rea      | dy                 |               |                  |                         |              |            |        | 14          | 4 Page       | 1 of 3 🕨 🕅 🥲   |

2. Click **Transaction Detail** button from the GL Account Detail screen to open **GL Transaction Detail** screen. A reverse entry for each account used in the unposted pay bill transaction will be displayed on the screen.

|     | GL Transaction [ | Detail              |            |                           |           |       | * 🗆 X  |
|-----|------------------|---------------------|------------|---------------------------|-----------|-------|--------|
|     | Ĩ                |                     |            |                           |           |       |        |
| Cid | se               |                     |            |                           |           |       |        |
| Q   | View 💡           | Filter Records (F3) |            |                           |           |       |        |
|     | Date             | Batch Number        | Account ID | Description               | Record No | Debit | Credit |
| E   | 02/16/2015       | BATCH-446           | 11140-0000 | Posted Payment - Discount | PAY-14668 | 0.00  | 0.38   |
| E   | 02/16/2015       | BATCH-446           | 28030-0000 | Posted Payment - Withheld | PAY-14668 | 0.00  | 0.61   |
|     | 02/16/2015       | BATCH-446           | 11111-0000 | Posted Payment            | PAY-14668 | 0.00  | 11.56  |
|     | 02/16/2015       | BATCH-446           | 22222-0000 | Posted Payment - BL-45615 | PAY-14668 | 12.55 | 0.00   |
|     | 02/16/2015       | BATCH-447           | 11140-0000 | Posted Payment - Discount | PAY-14668 | 0.38  | 0.00   |
|     | 02/16/2015       | BATCH-447           | 28030-0000 | Posted Payment - Withheld | PAY-14668 | 0.61  | 0.00   |
|     | 02/16/2015       | BATCH-447           | 11111-0000 | Posted Payment            | PAY-14668 | 11.56 | 0.00   |
|     | 02/16/2015       | BATCH-447           | 22222-0000 | Posted Payment - BL-45615 | PAY-14668 | 0.00  | 12.55  |
| -   |                  |                     |            |                           |           |       |        |
|     |                  |                     |            |                           |           |       | ۱.     |
| 0   | 😒 🏆   Ready      | /                   |            |                           |           |       |        |

Cash Management

1. Open Bank Account Register screen by selecting Cash Management and click mouse over Bank Account Register. Voided word is also shown before the check number. The transaction is marked as Void and in red font.

| Bank Account Register                |                  |                 |                          |                  | × 🗆 ×        |
|--------------------------------------|------------------|-----------------|--------------------------|------------------|--------------|
| Print Reconciliation Close           |                  |                 |                          |                  |              |
| Bank Account: AG                     | Bank Name: SAMPL | E BANK ACCOUNT  | Bal                      | ance:            | 4,999,890.07 |
| Filter:                              |                  |                 |                          |                  |              |
| Check Date Number Record No          | Payee or Payor   | Payment Deposit | Balance Clear Clear Date | Transaction Type | Memo         |
| 02/16/2015 BDEP-1                    |                  | 5,000,000       | 5,000,000.00             | Bank Deposit     |              |
| 02/16/2015 00000002 PAY-14658        | Test Vendor 1    | 47.50           | 4,999,952.50             | AP Payment       |              |
| 02/16/2015 PAY-14659                 | Test Vendor 1    | 57.83           | 4,999,894.67             | AP Payment       |              |
| 02/16/2015 PAY-14660                 | Test Vendor 1    | 2.30            | 4,999,892.37             | AP Payment       |              |
| 02/16/2015 PAY-14661                 | Test Vendor 1    | 2.30            | 4,999,890.07             | AP Payment       |              |
| 02/16/2015 Voided-00000003 PAY-14663 | Test Vendor 1    | 24.25           | 4,999,890.07             | AP Payment       | Void         |
| 02/16/2015 Voided-00000001 PAY-14664 | ZAY LEASING      | 600.00          | 4,999,890.07             | AP Payment       | Void         |
| 02/16/2015 Voided-00000004 PAY-14668 | Test Vendor 1    | 11.56           | 4,999,890.07             | AP Payment       | Void         |
|                                      |                  |                 |                          |                  |              |

🕜 🧕 🏆 Ready

2. Open Bank Reconciliation screen by clicking Reconciliation button from Bank Account Register screen or from Cash Management and click mouse over Bank Reconciliation. Select Bank Account used in the posted transaction. Transaction will be removed from Bank Reconciliation.

|                                     | 📮 🖉 🚺                  |              |                        |                                   |                               |
|-------------------------------------|------------------------|--------------|------------------------|-----------------------------------|-------------------------------|
| Reconcile Print Search Clear Range  | mport View Close       |              |                        |                                   |                               |
| Details Attachments                 |                        |              |                        |                                   |                               |
| Bank Account Statement Date         | Bank Name              |              | G/L Account            | G/L Balance                       | Bank & G/L Balance Difference |
| AG 🛛 02/16/2015 📑                   | SAMPLE BANK ACCOUNT    |              | 11111-0000             | 4,999,890.0                       | 7 0.00                        |
| 4 Payments and Debits               |                        |              | 1 Deposits and Credits |                                   |                               |
| 🔽 Clear All 📃 Clear None 🛛 🔕 Add 🎙  | Filter Records (F3)    |              | Clear All 📃 Clear Nor  | ne 💿 Add 🍸 Filter Records (F3)    |                               |
| Clear Date Number                   | Payee Transaction      | Type Payment | Clear Date 1           | Number Payor                      | Transaction Type Deposit      |
| Q D2/16/2015 00000002               | Test Vendor 1 AP Payme | nt 47.50     | 02/16/2015             |                                   | Bank Deposit 5,000,000.00     |
| 02/16/2015                          | Test Vendor 1 AP Payme | nt 57.83     |                        |                                   |                               |
| 02/16/2015                          | Test Vendor 1 AP Payme | nt 2.30      |                        |                                   |                               |
| 02/16/2015                          | Test Vendor 1 AP Payme | nt 2.30      |                        |                                   |                               |
|                                     |                        |              |                        |                                   |                               |
|                                     | 0 Payments Cleared:    | 0.00         |                        | 0 Deposits Cleared                | d: 0.00                       |
| Prior Reconciliation Ending Balance | - Cleared Payments     | + Cleared    | d Deposits =           | Ending Balance Per Reconciliation |                               |
| 0.00                                | 0                      | .00          | 0.00                   | 0.00                              |                               |
| Bank Statement Ending Balance       | - Uncleared Payments   | + Uncleare   | ed Deposits -          | Bank Account Balance =            | Difference                    |
| 0.00                                | 109                    | .93          | 5,000,000.00           | 4,999,890.07                      | 0.00                          |
| 🕜 🤨 🖓 Ready                         |                        |              |                        |                                   |                               |

3. Balance field of the Bank Accounts screen also updates every time a transaction that uses this bank is unposted.

| 🔍 🔂 🏈 🔊 🖓 🖓                                |                                                                                                    | i 🤳 🖪                                                                           |                                                                                                    |                                                                                                    |  |  |  |  |  |  |
|--------------------------------------------|----------------------------------------------------------------------------------------------------|---------------------------------------------------------------------------------|----------------------------------------------------------------------------------------------------|----------------------------------------------------------------------------------------------------|--|--|--|--|--|--|
| arch Delete Undo Bank MICR Check Audit     | Reconcil                                                                                                    | iation Register Close                                                           |                                                                                                    |                                                                                                    |  |  |  |  |  |  |
|                                            |                                                                                                    |                                                                                 |                                                                                                    |                                                                                                    |  |  |  |  |  |  |
| Bank Name: SAMPLE BANK ACCOUNT GL Accounts |                                                                                                    |                                                                                 |                                                                                                    |                                                                                                    |  |  |  |  |  |  |
| Currency: USD                              | ~                                                                                                    | GL Account:                                                                     | 11111-0000                                                                                                    | ~                                                                                                    |  |  |  |  |  |  |
| 4,999,890.07 Active:                       |                                                                                                    |                                                                                 |                                                                                                    |                                                                                                    |  |  |  |  |  |  |
| Sample Contact                             |                                                                                                    | Check Number Range                                                              |                                                                                                    |                                                                                                    |  |  |  |  |  |  |
| 13th Main St                               |                                                                                                    | Starting Check No:                                                              |                                                                                                    | 1                                                                                                    |  |  |  |  |  |  |
|                                            |                                                                                                    | Ending Check No:                                                                |                                                                                                    | 100                                                                                                    |  |  |  |  |  |  |
| ie                                         | Image: Constraint of the second second se | Image: Contact       Image: Contact         Image: Contact       Image: Contact | Image: Second second second | Sample Contact     Sample Contact     Currency:     USD ×     GL Accounts     GL Account:     13th Main St     Currency:     Currency:     Curency:     Currency: |  |  |  |  |  |  |

4. Check No. will also be marked as 'Void Check' on the Check Number Audit of the Bank Account used in the transaction.

| 🕜 Bank | Accounts    | 5       |         |           |            |                 |             |             |           |       |       |          |            |
|--------|-------------|---------|---------|-----------|------------|-----------------|-------------|-------------|-----------|-------|-------|----------|------------|
| New    | George Save | Search  | Delete  | S<br>Undo | Bank       | elegans<br>MICR | Check Audit | Reconciliat | ion Regis | ater  | Close |          |            |
| Deta   | Check       | Number  | r Audit |           |            |                 | +           |             |           |       |       | <b>×</b> |            |
| Bank   | <u>/0</u> , |         |         |           |            |                 |             |             |           |       |       |          |            |
| Αссοι  | Waste       | Print   | Close   |           |            |                 |             |             |           |       |       |          | ~          |
| Balar  | Filter:     | All Che | cks     | ~         | From:      |                 |             |             | To:       |       |       |          |            |
| Conta  | Printed:    |         |         |           |            | 5 Failed:       |             |             | 3 Un      | used: |       | 95       |            |
| Addr€  | Check N     | ło.     |         | 9         | Status     |                 | Record No.  |             | Rema      | rks   |       |          | 1          |
|        | 000000      | 01      |         | F         | Printed    |                 | PAY-14664   |             |           |       |       | <u> </u> | 100        |
| 7: /0  | 000000      | 01      |         | ١         | Void Check | c               | PAY-14664   |             |           |       |       |          | 6          |
| ZID/ P | 000000      | 02      |         | F         | Printed    |                 | PAY-14658   |             |           |       |       |          |            |
| State  | 000000      | 03      |         | F         | Printed    |                 | PAY-14663   |             |           |       |       |          | 100 Create |
| Phone  | 000000      | 03      |         | ١         | Void Check | c .             | PAY-14663   |             |           |       |       |          |            |
| Webs   | 000000      | 04      |         | ١         | Void Check | c               | PAY-14668   |             |           |       |       |          |            |
| webs   | 000000      | 04      |         | F         | Printed    |                 | PAY-14668   |             |           |       |       |          |            |
| Email  | 000000      | 05      |         | F         | Printed    |                 | PAY-14661   |             |           |       |       |          | 0          |
| Elect  | 000000      | 06      |         | ι         | Unused     |                 |             |             |           |       |       |          | 0          |

Payments with 'Check' payment method and is already printed can no longer be unposted. However, you can void payments in case you need to cancel a payment.

Here are the steps on how to void a pay bill:

Once a pay bill with 'Check' payment method is printed (see How To Process Payments), a Check No will be assigned to the pay bill.
 Unpost button will be hidden and will be replaced by Void button.

| . U | Inpost butto       | n will be hic | den and will be | e replaced by     | <pre>/oid button</pre> | -       |               |            |         |
|-----|--------------------|---------------|-----------------|-------------------|------------------------|---------|---------------|------------|---------|
| 1   | 👔 Pay Bills Detail |               |                 |                   |                        |         |               |            |         |
|     | New Save S         | iearch Delete | Undo Print Voi  | d Recap Close     |                        |         |               |            |         |
|     | Vendor No:         | 000000001     |                 | Date Paid:        | 02/16/2015             |         | Record No:    | PAY-14668  |         |
|     | Bank Account:      | AG            |                 | Payment Method:   | Check                  |         | Currency:     | USD        |         |
|     | Amount Paid:       |               | 11.56           | Unapplied Amount: |                        | 0.00    | Vendor Credit | :          |         |
|     | Bank Balance:      |               | 4,999,878.51    | Check No:         | 00000004               |         | Withheld:     |            | 0.61    |
|     | Notes:             |               |                 |                   |                        |         |               |            |         |
|     | Filter Recor       | ds (F3)       |                 |                   |                        |         |               |            |         |
|     | Due Date           | Bill No.      | Terms           | Bill Tota         | AP Account             | Discoun | . Interest    | Amount Due | Payment |
|     | 03/03/2015         | BL-45615      | 3% 5 Net 15     | 12.               | 55 22222-0000          | 0.38    | 0.00          | 0.00       | 12.17   |
|     |                    |               |                 |                   |                        |         |               |            |         |
|     |                    |               |                 |                   |                        |         |               | 0          | 12.17   |
|     | 🕜 🤨 🏆 Poste        | ed/Printed    |                 |                   |                        |         | 4 4 Page      | 1 of 1     |         |

**3.** Click **Void** button and select **Yes** from the message to start the voiding process.

| 🛐 Pay Bills Detail |                  |             |                       |                      | 0.       |                |            |         |
|--------------------|------------------|-------------|-----------------------|----------------------|----------|----------------|------------|---------|
| New Save Se        | arch Delete Undo | Print       | Void Recap Close      |                      |          |                |            |         |
| Vendor No:         | 000000001        |             | Date Paid:            | 02/16/2015           |          | Record No:     | PAY-14668  |         |
| Bank Account:      | AG               |             | Payment Method:       | Check                |          | Currency:      | USD        |         |
| Amount Paid:       |                  | 11.5        | 56 Unapplied Amount:  |                      | 0.00     | Vendor Credit: |            |         |
| Bank Balance:      |                  | 4,999,878.5 | 51 Check No:          | 0000004              |          | Withheld:      |            | 0.61    |
| Notes:             |                  |             | <u> </u>              |                      |          |                |            |         |
| Filter Record      | ls (F3)          | iRe         | Are you sure you want | to void this record? |          |                |            |         |
| Due Date           | Bill No.         | Te U        |                       |                      | Discoun. | Interest       | Amount Due | Payment |
| 03/03/2015         | BL-45615         | 39          | Yes                   | No                   | 0.38     | 3 0.00         | 0.00       | 12.17   |
|                    |                  |             |                       |                      |          |                | 0          | 12.17   |
| 🕜 🤨 🦹 Poster       | d/Printed        |             |                       |                      |          | 14 4 Page      | 1 of 1     |         |

4. After voiding the pay bill, Pay Bill Detail will be marked as 'Void'. 'Voided' caption is also added before the Check No.

| 🛜 Pay | y Bills Detail                                                                                                    |           |             |                   |                 |                           |                |            |         |  |  |  |
|-------|----------------------------------------------------------------------------------------------------|-----------|-------------|-------------------|-----------------|---------------------------|----------------|------------|---------|--|--|--|
| New   | Image: Save Search Delete Undo     Image: Save Search Delete Undo     Image: Save Search Delete Undo     Image: Save Search Delete Undo |           |             |                   |                 |                           |                |            |         |  |  |  |
| Vend  | lor No:                                                                                                    | 000000001 |             | Date Paid:        | 02/16/2015      |                           | Record No:     | PAY-14668  |         |  |  |  |
| Bank  | Account:                                                                                                    | AG        |             | Payment Method:   | Check           |                           | Currency:      | USD        |         |  |  |  |
| Amo   | unt Paid:                                                                                                    |           | 11.56       | Unapplied Amount: |                 | 0.00                      | Vendor Credit: |            |         |  |  |  |
| Bank  | Bank Balance: 4,999,890.07                                                                                                    |           |             | Check No:         | Voided-00000004 | Voided-00000004 Withheld: |                |            |         |  |  |  |
| Note  | s:                                                                                                    |           |             |                   |                 |                           |                |            |         |  |  |  |
| 7     | Filter Record                                                                                                    | s (F3)    |             |                   |                 |                           |                |            |         |  |  |  |
|       | Due Date                                                                                                    | Bill No.  | Terms       | Bill Total        | AP Account      | Discoun.                  | Interest       | Amount Due | Payment |  |  |  |
|       | 03/03/2015                                                                                                    | BL-45615  | 3% 5 Net 15 | 12.5              | 5 22222-0000    | 0.38                      | 0.00           | 0.00       | 12.17   |  |  |  |
|       |                                                                                                    |           |             |                   |                 |                           |                | 0          | 12.17   |  |  |  |
| 0 (   | 🗿 🦹 Void                                                                                                    |           |             |                   |                 |                           | 🛛 🔄 Page       | 1 of 1     |         |  |  |  |

## Affected Modules after Voiding

General Ledger

1. Open GL Account Detail from General Ledger > Activities. Select the accounts used in your posted transaction. A reverse entry of the posted pay bill transaction will be displayed on the screen.

| GL Account De  | tail               |               |                  |                         |            |            |        |             |              | â 🗆 🛛          |
|----------------|--------------------|---------------|------------------|-------------------------|------------|------------|--------|-------------|--------------|----------------|
| Print Search   | Jransaction Detail | Journal Close |                  |                         |            |            |        |             |              |                |
| Account ID:    | 11111-0000         |               | Description:     | 01 cash accounts        |            |            |        | Date Range: | All Date     | ~              |
| Account Group: | Cash Accounts      |               | Opening Balance: | 0.00                    | From Date: | 12/31/1899 |        | To Date:    | 12/31/2099   |                |
| Q View 💡       | 14668              | ×             |                  |                         |            |            |        |             |              |                |
| Date           | Source System      | Batch Number  | Record No        | Transaction Description | Debi       | t (        | Credit | Debit Units | Credit Units | Audit Record U |
| 02/16/2015     | AP                 | BATCH-446     | PAY-14668        | 01 cash accounts        | 0.         | 00         | 11.56  | 0.0000      | 0.0000       | V              |
| 02/16/2015     | AP                 | BATCH-447     | PAY-14668        | 01 cash accounts        | 11.        | 56         | 0.00   | 0.0000      | 0.0000       | <b>V</b>       |
| -              |                    |               |                  |                         |            |            |        |             |              |                |
| 4              |                    |               |                  |                         |            |            |        |             |              | •              |
|                |                    |               |                  |                         | 5,000,670. | 49         | 780.42 | 0.0000      | 0.0000       |                |
|                |                    |               |                  |                         |            |            |        | Ending      | g Balance:   | 4,999,890.07   |
| 🕜 🤨 🏆 Rea      | dy                 |               |                  |                         |            |            |        | 14          | 4 Page       | 1 of 3 🕨 🕅 🥸   |

2. Click Transaction Detail button from the GL Account Detail screen to open GL Transaction Detail screen. A reverse entry for each account used in the unposted pay bill transaction will be displayed on the screen.

| GL Transactio | GL Iransaction Detail |            |                           |           |       |        |  |  |  |  |  |  |
|---------------|-----------------------|------------|---------------------------|-----------|-------|--------|--|--|--|--|--|--|
|               |                       |            |                           |           |       |        |  |  |  |  |  |  |
| Class         |                       |            |                           |           |       |        |  |  |  |  |  |  |
| Close         |                       |            |                           |           |       |        |  |  |  |  |  |  |
| 🔍 View 🛛 💡    | Filter Records (F3)   |            |                           |           |       |        |  |  |  |  |  |  |
| Date          | Batch Number          | Account ID | Description               | Record No | Debit | Credit |  |  |  |  |  |  |
| 02/16/201     | 5 BATCH-446           | 11140-0000 | Posted Payment - Discount | PAY-14668 | 0.00  | 0.38   |  |  |  |  |  |  |
| 02/16/201     | 5 BATCH-446           | 28030-0000 | Posted Payment - Withheld | PAY-14668 | 0.00  | 0.61   |  |  |  |  |  |  |
| 02/16/201     | 5 BATCH-446           | 11111-0000 | Posted Payment            | PAY-14668 | 0.00  | 11.56  |  |  |  |  |  |  |
| 02/16/201     | 5 BATCH-446           | 22222-0000 | Posted Payment - BL-45615 | PAY-14668 | 12.55 | 0.00   |  |  |  |  |  |  |
| 02/16/201     | 5 BATCH-447           | 11140-0000 | Posted Payment - Discount | PAY-14668 | 0.38  | 0.00   |  |  |  |  |  |  |
| 02/16/201     | 5 BATCH-447           | 28030-0000 | Posted Payment - Withheld | PAY-14668 | 0.61  | 0.00   |  |  |  |  |  |  |
| 02/16/201     | 5 BATCH-447           | 11111-0000 | Posted Payment            | PAY-14668 | 11.56 | 0.00   |  |  |  |  |  |  |
| 02/16/201     | 5 BATCH-447           | 22222-0000 | Posted Payment - BL-45615 | PAY-14668 | 0.00  | 12.55  |  |  |  |  |  |  |
|               |                       |            |                           |           |       |        |  |  |  |  |  |  |
| 4             |                       |            |                           |           |       | Þ      |  |  |  |  |  |  |
| 🙆 🙆 🖓 Rei     | adv                   |            |                           |           |       |        |  |  |  |  |  |  |
|               | ,                     |            |                           |           |       |        |  |  |  |  |  |  |

Cash Management

1. Open Bank Account Register screen by selecting Cash Management > Activities from the menu and double click mouse over Bank Account Register. Voided word is also shown before the check number. The transaction is marked as Void and in red font.

| Bank Accourt  | it Register                |           |                                |        |              |           |              |       |            |                  | * 🗆 X        |
|---------------|----------------------------|-----------|--------------------------------|--------|--------------|-----------|--------------|-------|------------|------------------|--------------|
| Print Recond  | Print Reconciliation Close |           |                                |        |              |           |              |       |            |                  |              |
| Bank Account: | AG                         |           | <ul> <li>Bank Name:</li> </ul> | SAMPLE | E BANK ACCOU | NT        |              |       | Balan      | ce:              | 4,999,890.07 |
| Filter:       |                            |           |                                |        |              |           |              |       |            |                  |              |
| Check Date    | Number                     | Record No | Payee or                       | Payor  | Payment      | Deposit   | Balance      | Clear | Clear Date | Transaction Type | Memo         |
| 02/16/2015    |                            | BDEP-1    |                                |        |              | 5,000,000 | 5,000,000.00 |       |            | Bank Deposit     |              |
| 02/16/2015    | 00000002                   | PAY-14658 | Test Ve                        | ndor 1 | 47.50        |           | 4,999,952.50 |       |            | AP Payment       |              |
| 02/16/2015    |                            | PAY-14659 | Test Ve                        | ndor 1 | 57.83        |           | 4,999,894.67 |       |            | AP Payment       |              |
| 02/16/2015    |                            | PAY-14660 | Test Ve                        | ndor 1 | 2.30         |           | 4,999,892.37 |       |            | AP Payment       |              |
| 02/16/2015    |                            | PAY-14661 | Test Ve                        | ndor 1 | 2.30         |           | 4,999,890.07 |       |            | AP Payment       |              |
| 02/16/2015    | Voided-0000003             | PAY-14663 | Test Ve                        | ndor 1 | 24.25        |           | 4,999,890.07 |       |            | AP Payment       | Void         |
| 02/16/2015    | Voided-00000001            | PAY-14664 | ZAY LEA                        | ASING  | 600.00       |           | 4,999,890.07 |       |            | AP Payment       | Void         |
| 02/16/2015    | Voided-00000004            | PAY-14668 | Test Ve                        | ndor 1 | 11.56        |           | 4,999,890.07 |       |            | AP Payment       | Void         |
|               |                            |           |                                |        |              |           |              |       |            |                  |              |

🕜 🧔 🏆 Ready

 Open Bank Reconciliation screen by clicking Reconciliation button from Bank Account Register screen or from Cash Management > Activities and double click mouse over Bank Reconciliation. Select Bank Account used in the posted transaction. Transaction will be removed from Bank Reconciliation.

| Bank Reconciliation                    |                               |                           |             |                        |             |                               |                  |              |
|----------------------------------------|-------------------------------|---------------------------|-------------|------------------------|-------------|-------------------------------|------------------|--------------|
|                                        | I D. I                        |                           |             |                        |             |                               |                  |              |
| Reconcile Print Search Clear Range Imp | port View Close               |                           |             |                        |             |                               |                  |              |
| Details Attachments                    |                               |                           |             |                        |             |                               |                  |              |
| Bank Account Statement Date            | Bai                           |                           | G/L Account |                        | G/L Balance | Bank & G/L Balance Difference |                  |              |
| AG 🛛 02/16/2015 📑 SA                   | AMPLE BANK ACCOUNT            |                           |             | 11111-0000             |             | 4,999,890                     | .07              | 0.00         |
| 4 Payments and Debits                  |                               |                           |             | 1 Deposits and Credits |             |                               |                  |              |
| 🗹 Clear All 📄 Clear None 🕥 Add 🍞       | Filter Records (F3)           |                           |             | Clear All 📄 Clear      | None 🛛 😳 .  | Add 💡 Filter Records (F3)     |                  |              |
| Clear Date Number                      | Payee                         | Transaction Type          | Payment     | Clear Date             | Number      | Payor                         | Transaction Type | Deposit      |
| Q 🔲 02/16/2015 00000002                | Test Vendor 1                 | AP Payment                | 47.50       | 02/16/201              | 5           |                               | Bank Deposit     | 5,000,000.00 |
| Q D2/16/2015                           | Test Vendor 1                 | AP Payment                | 57.83       |                        |             |                               |                  |              |
| 02/16/2015                             | Test Vendor 1 AP Payment 2.30 |                           |             |                        |             |                               |                  |              |
| 02/16/2015                             | Test Vendor 1                 | AP Payment                | 2.30        |                        |             |                               |                  |              |
|                                        |                               |                           |             |                        |             |                               |                  |              |
|                                        | 0 Payments Cleared:           |                           | 0.00        |                        |             | 0 Deposits Clear              | ed:              | 0.00         |
| Prior Reconciliation Ending Balance    | Cleared Pavme                 | nts +                     | Cleared     | Deposits =             | Endina B    | alance Per Reconciliation     |                  |              |
| 0.00                                   | ,                             | 0.00                      |             | 0.00                   |             | 0.00                          |                  |              |
| Bank Statement Ending Balance -        | Uncleared Paym                | ents +                    | Uncleare    | d Deposits -           | Bar         | k Account Balance =           | Difference       | e            |
| 0.00 109.93                            |                               | 5,000,000.00 4,999,890.07 |             |                        |             |                               |                  |              |
| 😮 🔮 🏆 Ready                            |                               |                           |             |                        |             |                               |                  |              |

3. Balance field of the Bank Accounts screen also updates every time a transaction that uses this bank is unposted

| -               |                      |                        |                        |    |   |  |  |  |  |
|-----------------|----------------------|------------------------|------------------------|----|---|--|--|--|--|
|                 |                      | eck Audit - Reconcilia | tion Register Close    |    |   |  |  |  |  |
| Details Origin  |                      |                        |                        |    |   |  |  |  |  |
| Bank Name: SAM  | 1PLE BANK ACCOUNT    | ~                      | GL Accounts            |    |   |  |  |  |  |
| Account No:     | Curren               | icy: USD 💌             | GL Account: 11111-0000 |    |   |  |  |  |  |
| Balance:        | 4,999,890.07 Active: |                        |                        |    |   |  |  |  |  |
| Contact: Sam    | nple Contact         |                        | Check Number Range     |    |   |  |  |  |  |
| Address: 🔝 13th | h Main St            |                        | Starting Check No:     |    |   |  |  |  |  |
|                 |                      |                        | Ending Check No:       | 10 | 0 |  |  |  |  |

4. Check No. will also be marked as 'Void Check' on the Check Number Audit of the Bank Account used in the transaction.

| 📳 Bank | k Accounts | 5       |         |      |            |                 |             |                |      |        |       |          |            | ĸ  |
|--------|------------|---------|---------|------|------------|-----------------|-------------|----------------|------|--------|-------|----------|------------|----|
| New    | Save       | Search  | Delete  | Undo | Bank       | elegans<br>MICR | Check Audit | Reconciliation | Real | ster ( | Close |          |            |    |
| Deta   | Check      | Numbe   | r Audit |      |            |                 | 4           | <u>.</u>       |      |        |       | ×        |            |    |
| Bank   | 0          |         |         |      |            |                 |             |                |      |        |       |          |            |    |
| Ассон  | Waste      | Print   | Close   |      |            |                 |             |                |      |        |       |          | ~          |    |
| Balar  | Filter:    | All Che | ecks    | ~    | From:      |                 |             | Т              | 0:   |        |       |          |            |    |
| Conta  | Printed:   |         |         |      |            | 5 Failed:       |             |                | 3 Ur | nused: |       | 95       |            |    |
| Addr€  | Check N    | lo.     |         | :    | Status     |                 | Record No.  |                | Rema | arks   |       |          | 1          | 4  |
|        | 000000     | 01      |         |      | Printed    |                 | PAY-14664   |                |      |        |       | <b>A</b> | 100        |    |
| 7in/D  | 000000     | 01      |         |      | Void Check | L .             | PAY-14664   |                |      |        |       |          | 6          |    |
| Zip/P  | 000000     | 02      |         |      | Printed    |                 | PAY-14658   |                |      |        |       |          | 100 Create |    |
| State  | 000000     | 03      |         |      | Printed    |                 | PAY-14663   |                |      |        |       |          | 100 Create |    |
| Phone  | 000000     | 03      |         |      | Void Check |                 | PAY-14663   |                |      |        |       |          |            |    |
| Webs   | 000000     | 04      |         | ١    | Void Check |                 | PAY-14668   |                |      |        |       |          |            |    |
|        | 000000     | 04      |         |      | Printed    |                 | PAY-14668   |                |      |        |       |          |            | 41 |
| Email  | 000000     | 05      |         |      | Printed    |                 | PAY-14661   |                |      |        |       |          | 0          |    |
| Elect  | 000000     | 06      |         | 1    | Unused     |                 |             |                |      |        |       |          |            |    |